## A QUICK GUIDE TO USING THE S2S WEBSITE TO TRANSFER CTF'S

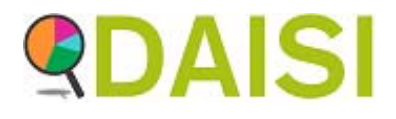

THIS GUIDANCE WILL TELL YOU HOW TO UPLOAD CTF FILES AFTER THEY HAVE BEEN CREATED IN YOUR MIS (SIMS/CMIS), AND HOW TO DOWNLOAD THEM READY TO IMPORT INTO YOUR MIS (SIMS/CMIS)

## TO UPLOAD A CTF TO S2S

Log into Secure Access and click on the S2S Link

| Welcome to Secure access                                                                                                    | Need help? |
|----------------------------------------------------------------------------------------------------|------------|
| Allowing registered users access to the Department for Education's systems.<br>Access to systems are granted on an individual basis and therefore some<br>systems may not be visible.    |            |
|                                                                                                    |            |
| Your password will expire 9 days. Please change your password change your password                                                                                                    |            |
| Your applications                                                                                                    |            |
| COLLECT                                                                                                    |            |
| Collections On-Line for Learning, Education, Children, and Teachers.                                                                                                    |            |
| Kts                                                                                                    |            |
| Key to Success                                                                                                    |            |
| \$2\$                                                                                                    |            |
| The School to School system.                                                                                                    |            |
| If you cannot see an application (system) that you believe you should have access to, or do<br>not have the correct permissions within the application you are accessing, please contact |            |

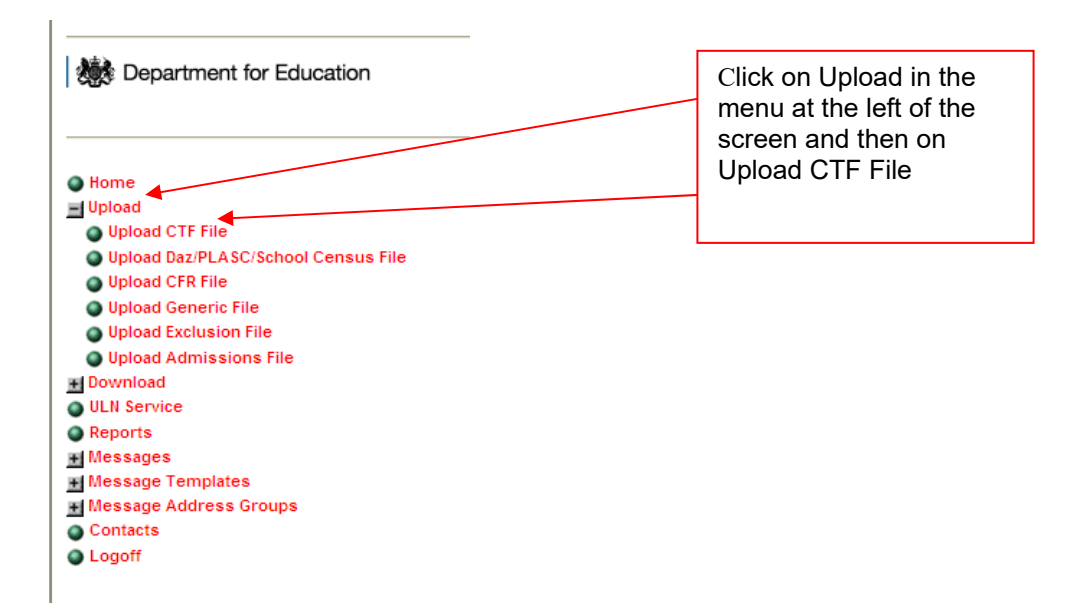

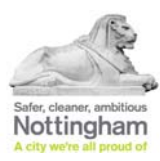

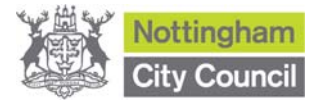

Click on the Browse button to search for the CTF you created in your MIS

| Secure Data Transfer System<br>Version: 2.42                                                        |             |
|----------------------------------------------------------------------------------------------------|-------------|
| Common Pupil Transfer File Upload Page<br>Please use the browse Button to retrieve files for upload |             |
| Select Folder & Filenanne.                                                                          | Upload File |

When you have located the file and it is in your folder and filename box click on the Upload File button

| Secure Data Transfer Syster<br>Version: 2.42                                                        | m                                                     |  |  |  |  |  |
|----------------------------------------------------------------------------------------------------|-------------------------------------------------------|--|--|--|--|--|
| Common Pupil Transfer File Upload Page<br>Please use the browse Button to retrieve files for upload |                                                       |  |  |  |  |  |
| Select Folder & Filename:                                                                           | J:\\TUS\Data for Schools\892LLLL_CTF_8925404_  Browse |  |  |  |  |  |
|                                                                                                    | Upload File                                           |  |  |  |  |  |

You should get a message to tell you that the file has been successfully loaded to the S2s website and is ready for the destination school to download.

## TO DOWNLOAD A CTF FROM S2S

Log into Secure Access and S2S as before

| Home Upload Download Download PLASC/School Census File Re-Download PLASC/School Census File Download CFR Files Re-Download CFR Files Re-Download CFR Files Re-Download CFR Files Reveal CFR Files Reveal CFR FileS | Click on Download in the<br>menu at the left of the<br>screen and then on<br>Download CTF File |
|----------------------------------------------------------------------------------------------------|------------------------------------------------------------------------------------------------|
| Downoad CTF riles     Previously Downloaded CTF files     Delete files not collected by schools                                                                                                    |                                                                                                |
| Download Generic Files                                                                                                    |                                                                                                |
| Re-Download Generic Files                                                                                                    |                                                                                                |
| Download Exclusion Files                                                                                                    |                                                                                                |
| Re-Download Exclusion Files                                                                                                    |                                                                                                |
| Download Admissions Files                                                                                                    |                                                                                                |
| Re-Download Admissions Files                                                                                                    |                                                                                                |
| ULN Service                                                                                                    |                                                                                                |
| Reports                                                                                                    |                                                                                                |
| + Messages                                                                                                    |                                                                                                |
| Message remplates                                                                                                    |                                                                                                |
| message Address Groups                                                                                                    |                                                                                                |
| Contacts                                                                                                    |                                                                                                |

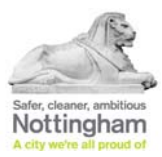

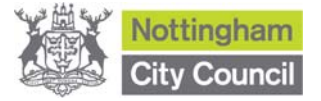

| in the next s<br>(it will also sl           | creen click on the file you w<br>how the details of the pupil                         | want to download to hi<br>in the file below) | ghlight it |                  |
|---------------------------------------------|---------------------------------------------------------------------------------------|----------------------------------------------|------------|------------------|
| Common Trar<br>(click on column headings to | nsfer Files ready for download                                                        |                                              |            |                  |
| File<br>9373101_CTF_8923316                 | Date Uploaded Source School<br>5_001XML 14/01/2014 All Saints Coff: Primary School an | id Nursery, Nunea                            |            | Áccept<br>Reject |
| Pupil Details for se                        | elected file                                                                          |                                              |            |                  |
| Pupil UPN<br>Characteristics                | Date of Birth<br>v°u≏z,∿r,∹                                                           | Name<br>White / White Chi get                |            |                  |

and then click on Accept

Choose the location to save the file to ready to import into your MIS (SIMS/CMIS).

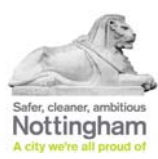

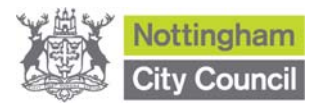